一. 點選 Android 手機的 Play 商店。

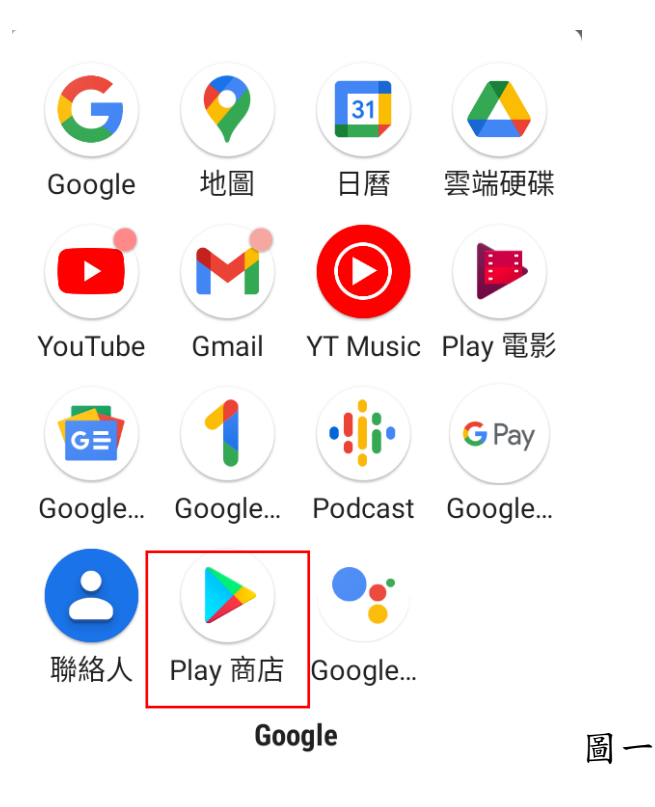

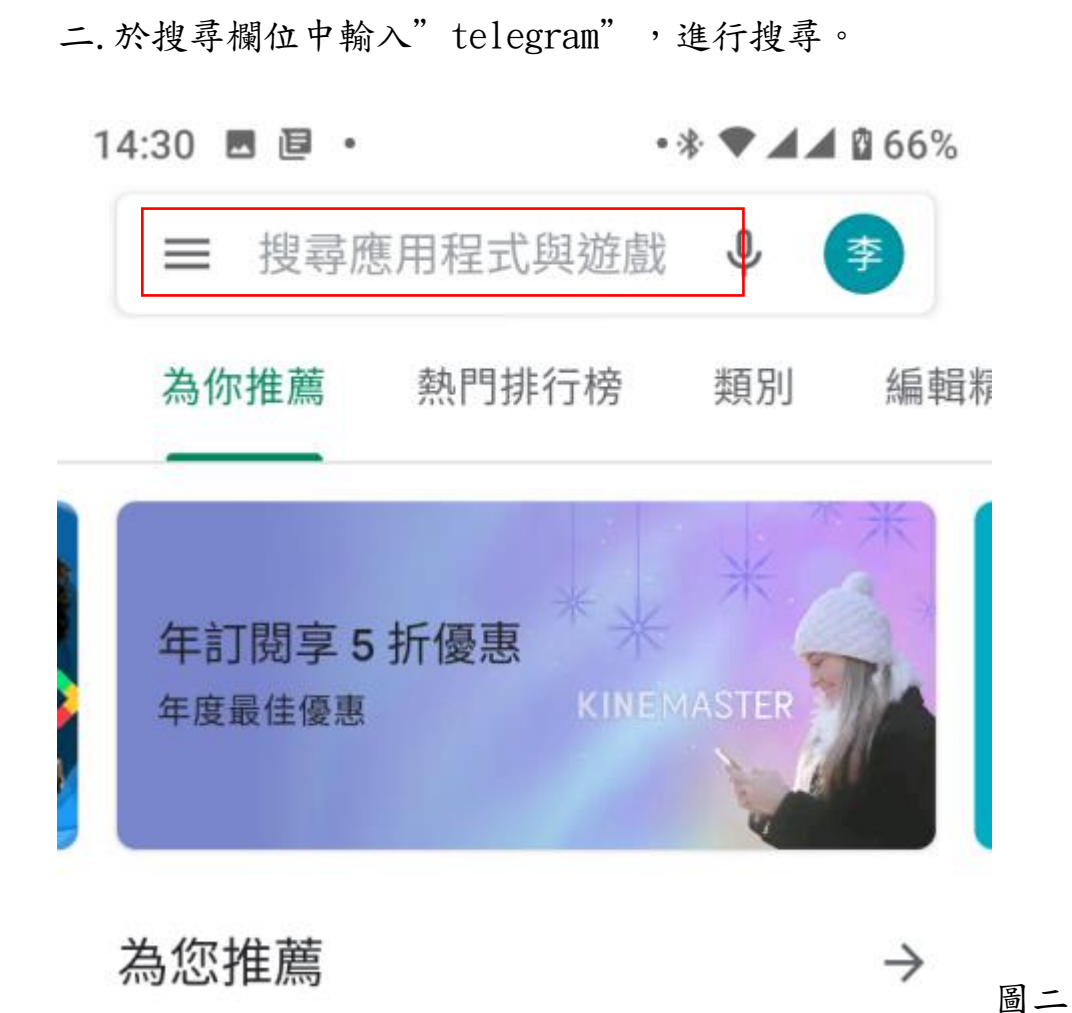

三.搜尋到該軟體,進行安裝。

I.

| 14:13 🖬 🖬 🔸                           | ஂ ♥ ◢ ◢ ▮ 66% |
|---------------------------------------|---------------|
| ← telegram                            | Q Ŷ           |
| Telegram<br>Telegram FZ-LLC           | 安裝            |
| <b>4.5★</b> 超過 5億 次<br>658萬則評論   下載次數 |               |

#### 四.軟體安裝

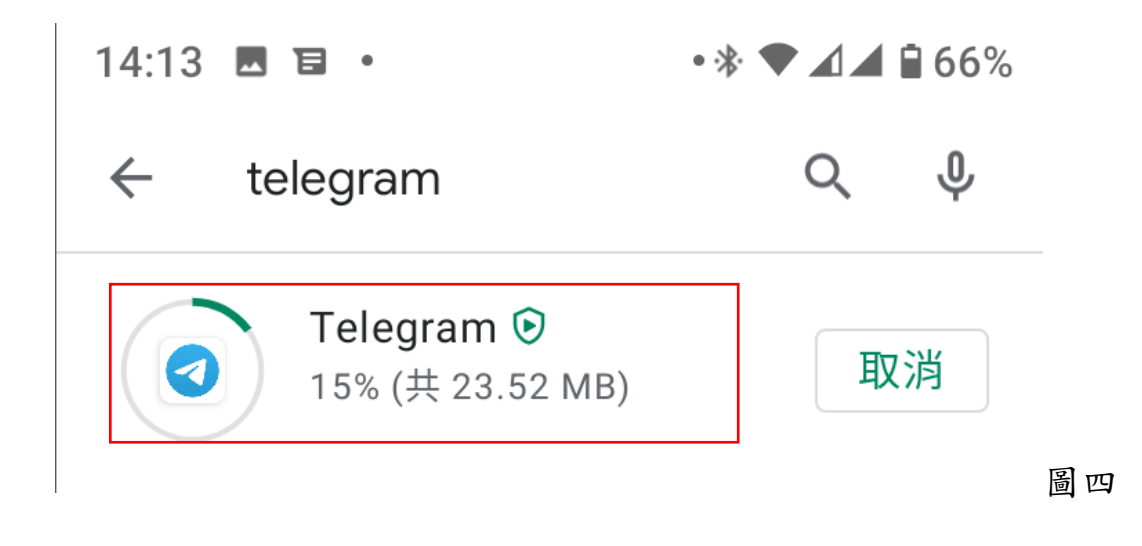

五.

15 🗖 🖬 🔹 🔹 🔹 🕯

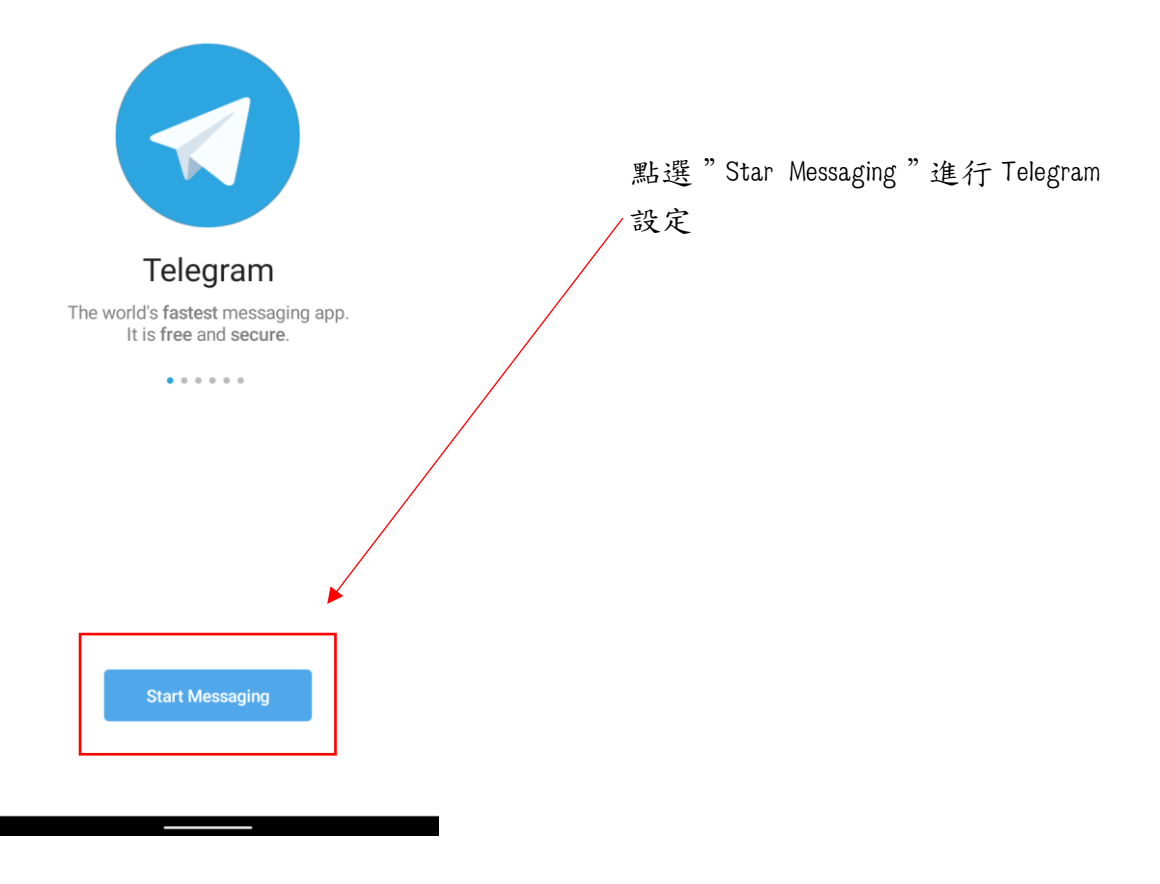

圖五

# 六.點選"OK"與"允許",以進行註冊電話輸入。

| 14:15 🖪 🖬 🔹                                                    | • * 🕈 🗖 🖨 65%                       |
|----------------------------------------------------------------|-------------------------------------|
| Your Phone                                                     |                                     |
|                                                                |                                     |
| Taiwan                                                         |                                     |
| +886                                                           |                                     |
| Please confirm your country con number.                        | de and enter your phone             |
|                                                                |                                     |
| Telegram                                                       |                                     |
| Please allow Telegram so that we can automa your phone number. | to receive calls<br>tically confirm |
|                                                                | ок                                  |
|                                                                |                                     |
|                                                                |                                     |
|                                                                |                                     |
|                                                                |                                     |
|                                                                |                                     |
|                                                                |                                     |
|                                                                | $\rightarrow$                       |
|                                                                |                                     |

圖六

| 14:16 🖪 🖬 🔹                       | • * 🕈 🗖 🛋 🕯 65%                  |
|-----------------------------------|----------------------------------|
| Connecting                        |                                  |
| Taiwan                            |                                  |
|                                   |                                  |
| +886                              |                                  |
| Please confirm your co<br>number. | ountry code and enter your phone |
|                                   | L.                               |
| 要允許「<br>電話及                       | Telegram」撥打<br>管理通話嗎?            |
| [                                 | 允許                               |
|                                   | 拒絕                               |
|                                   |                                  |
|                                   |                                  |
|                                   |                                  |
|                                   |                                  |
|                                   |                                  |
|                                   |                                  |
|                                   |                                  |

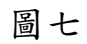

### 七. 輸入電話號碼

| 14:16 🗳 🖬 🔸                               | • * 🗢 🗖 🖬 65%           |
|-------------------------------------------|-------------------------|
| Your Phone                                |                         |
| Taiwan                                    |                         |
| +886                                      |                         |
| Please confirm your country co<br>number. | de and enter your phone |
|                                           | 圖八                      |

| 14:42 🗳               | ē •                     | • * 🗢 🗖 🖬 67%        |    |
|-----------------------|-------------------------|----------------------|----|
| Your P                | hone                    |                      |    |
|                       |                         |                      |    |
| Taiwan                |                         |                      |    |
| +886                  | 091 6                   |                      |    |
| Please cor<br>number. | nfirm your country code | and enter your phone | 圖九 |

八. 號碼輸入完成,點選"OK",系統將會回傳一組5位數的驗證碼,提供輸入驗

證。

| Your P                 | hone                                                                                     |
|------------------------|------------------------------------------------------------------------------------------|
| Taiwan                 |                                                                                          |
| +886                   | 091 3                                                                                    |
| Please cor             | nfirm your country code and enter your phone                                             |
|                        |                                                                                          |
| Tele                   | egram                                                                                    |
| Plea:<br>log s<br>your | se allow Telegram to read the call<br>o that we can automatically enter<br>code for you. |
|                        | ОК                                                                                       |

# 九.點選"允許"

| Connecting                                            |   |
|-------------------------------------------------------|---|
| Taiwan                                                |   |
| +886 091                                              |   |
| Please confirm your country code and enter your phone |   |
|                                                       |   |
| 要允許「Telegram」存取<br>你的通話記錄嗎?                           |   |
| 允許                                                    |   |
| 拒絕                                                    |   |
|                                                       | 圖 |

-

### 十.系統回傳驗證碼

| ∎ 訊息                             | •≉ ♥⊿⊿ 🗎 65                                        | 5%        |
|----------------------------------|----------------------------------------------------|-----------|
| <b>0903 447</b><br>Telegram      | <b>600</b><br>code: 20152                          |           |
| 複製「20152」                        | 標示為已讀取                                             |           |
|                                  | Enter code                                         |           |
| We've sent an SM<br>phone        | S with an activation code to your<br>e +886 091J3. |           |
| ● 百度<br>0903 4                   | ×<br>447 600<br>進行安全掃描                             | 5. 付數 睑终雄 |
| Telegram code<br>You can also ta | : 20152<br>ap on this link to查看完整訊                 |           |
| 複製密碼                             | 它不是騷擾                                              |           |
|                                  | whoscall                                           | 圖十二       |

| ÷  | Phone verification                                                              |
|----|---------------------------------------------------------------------------------|
|    | 123                                                                             |
|    | Enter code                                                                      |
| We | e've sent an SMS with an activation code to your phone <b>+886 0916748443</b> . |
|    |                                                                                 |
|    | Didn't get the code?                                                            |

圖十三

### 十二. 輸入註冊者姓名

| 14:18 🗷 🖻 • 🔹 • 🕸 ٩   |                     | •* 🗢 л 🛋 🔒 65 | 5% |
|-----------------------|---------------------|---------------|----|
| <ul><li>← Y</li></ul> | our Name            |               |    |
| Enter your i          | name and add a prof | île picture.  |    |
|                       | First name (re      | equired)      | _  |
|                       | Last name (op       | otional)      |    |
| L                     |                     |               |    |

圖十四

| ← Yo         | our Name                       |     |
|--------------|--------------------------------|-----|
| Enter your n | ame and add a profile picture. |     |
|              | S                              |     |
|              | L.                             | 回上ナ |
|              |                                | 圖十  |

### 十三. 輸入完成,點選下一步,開始進入 Telegram。

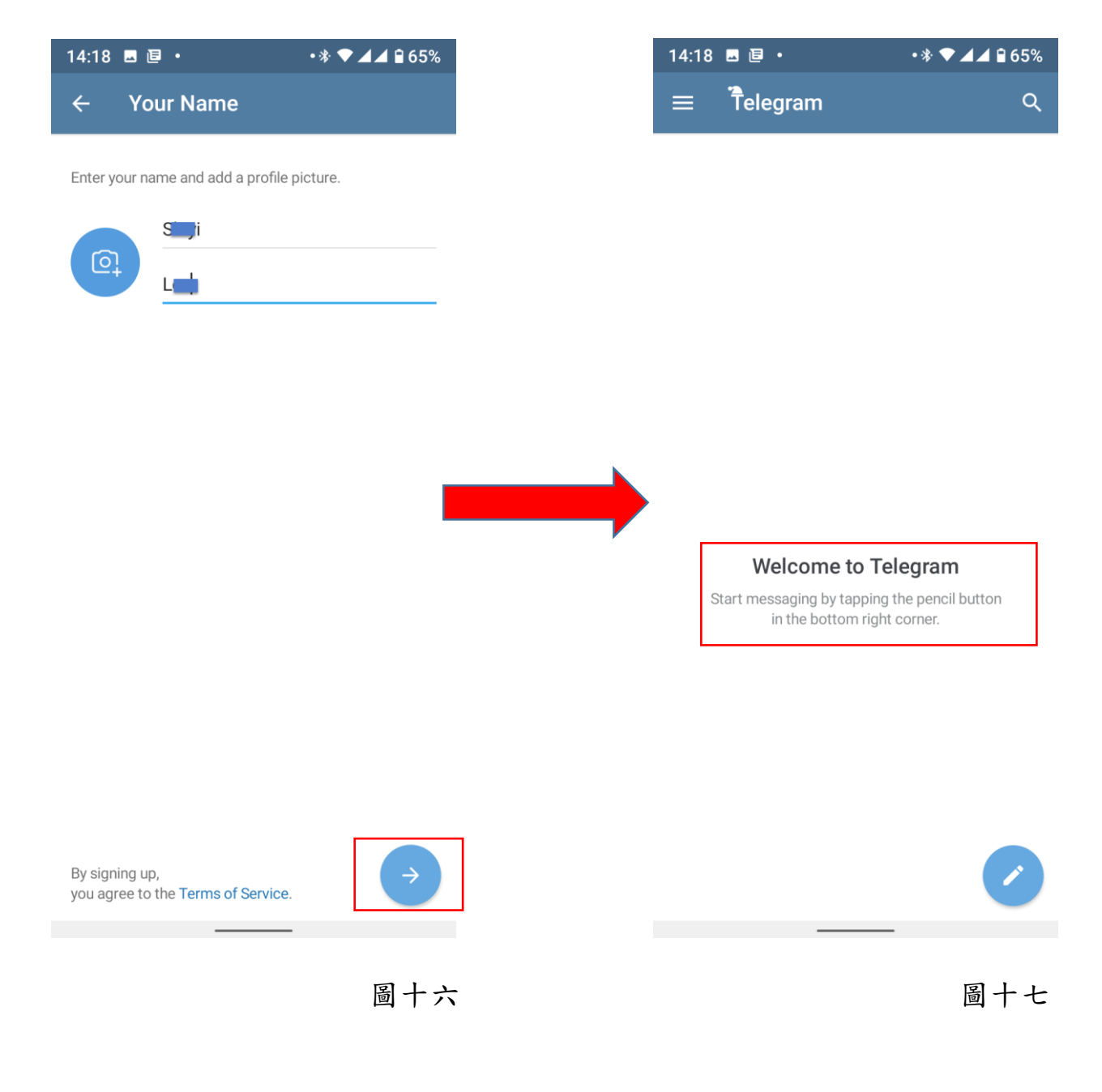

十四. 輸入網址 <u>https://t.me/setlanguage/taiwan</u>, 可將 Telegram 繁體中文化。

| 15:30 🗷 🗉 • 💿 🐨 ▲▲ 🖬 7                                                                                                    | 74% |
|----------------------------------------------------------------------------------------------------|-----|
| ☆ ■ t.me/setlanguage/taiv                                                                                                    | :   |
| Telegram                                                                                                    |     |
| Don't have <b>Telegram</b> yet? Try it now!                                                                                            | >   |
| Press the button below to translate the interface of your <b>Telegram</b> app to the <b>Chinese (zh-Hant-TW) @zh_Hant_TW</b> language. |     |
|                                                                                                    | 圖十八 |

點選"Set Language",進行語言版本轉換。

十五. 點選" CHANGE",進行轉換;轉換完成,點選 A-功能表單,即可看到語系完

成轉換。

| Telegram Telegram Login code: 56153. Do not give                                                          | Q<br>14:55 | SL<br>Shiyi Le<br>+886 916 | æ <sup>*</sup><br>5-748-443 |
|----------------------------------------------------------------------------------------------------|------------|----------------------------|-----------------------------|
|                                                                                                    |            | 803                        | 建立群組                        |
|                                                                                                    |            | Ş.                         | 聯絡人                         |
| Change language?                                                                                          |            | Ŀ.                         | 通話                          |
| You are about to apply a custom                                                                           |            | æ                          | 附近的人                        |
| @zh_Hant_TW) that is 88% complete.                                                                        |            | \$                         | 儲存的訊息                       |
| This will translate the entire interface.<br>You can suggest corrections via the<br>translation platform. |            | **                         | 設定                          |
| You can change your language back at any time in Settings.                                                |            | ₩.                         | 邀請朋友                        |
| CANCEL CHAN                                                                                               | GE         | 8 <sup>-0</sup><br>4<br>2  | Telegram 常見問題               |

圖十九

圖二十

十六.於搜尋欄位中輸入" Tpa\_message\_bot"進行搜尋,即可看到"警專即時訊

### 息平台" 並點選。

| 15:32         | <u>⊷</u> Ē •                                     | ଷ ♥◢◢ ▮74% |  |  |
|---------------|--------------------------------------------------|------------|--|--|
| ← [           | tpa bot                                          | ×          |  |  |
| 全域搜尋          |                                                  |            |  |  |
|               | <b>警專即時訊息平臺</b><br>@TPA_Message_bot              |            |  |  |
|               | <b>TPAY Tipping Bot</b><br>@tpaytipping, 129 位成員 | nmy        |  |  |
| T             | TPAYTip_Bot<br>@TPAYTip_Bot                      |            |  |  |
| TP TRINK PARM | TP AİRDROP BOT<br>@TPairdropbot                  |            |  |  |
|               | Бесплатник<br>@tpassenger_besplatnik             | _bot       |  |  |
| ТР            | Telegram Payments<br>@tPayments_Bot              |            |  |  |
| -             |                                                  |            |  |  |

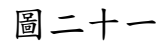

十七.點選"開始"進入"警專即時訊息平台"設定步驟。

| 15:32 | <b>.</b> e | •                                 |                      | © ▼⊿⊿ (    | 74% |
|-------|------------|-----------------------------------|----------------------|------------|-----|
| ÷     | ٢          | <b>警專即</b> 開<br>機器人               | 時訊息平                 | ∠ <u>₽</u> | :   |
|       |            |                                   |                      |            | 30  |
|       |            |                                   |                      |            | Sec |
|       |            |                                   |                      |            | D.  |
|       | 這個相        | <b>機器人可以</b><br>整容車利 <sup>身</sup> | <b>人做什麼</b><br>國校即時調 | ?          | Sa  |
|       | 至1号1       | ≣ <b>फ</b> र <b>7</b> 11-1        |                      |            | 26  |
|       |            |                                   |                      |            | P   |
|       |            |                                   |                      |            |     |
|       | • @        | ) (S                              |                      | 87         |     |
|       |            | <b></b>                           | <b>乳始</b>            |            |     |

圖二十二

## 十八. 進入"警專即時訊息平台"後,點選下方綁定,準備進行綁定作業。

| 15:34 🗷 🖻 🔹                                                                                                    | ⓒ 🗢 🗖 🖬 74%    |
|----------------------------------------------------------------------------------------------------|----------------|
| ← (道) 警專即時訊息<br>機器人                                                                                               | 平臺:            |
| 12月31日                                                                                                    | A R C          |
|                                                                                                    | /start 15:33 🖋 |
| 歡迎加入 警專Telegram bot                                                                                               | 15:33          |
| 請點擊連結進行中文化<br>https://telegram.me/Tele_zh_<br>Telegram                                                            | TW             |
| <b>Telegram 中文</b><br>中文化、Telegram 世界入口                                                                           | y e s          |
| 查看頻道                                                                                                    | 15:33          |
| ☺ 輸入訊息                                                                                                    | ■ <i>⊘</i>     |
| <i>「</i><br>「<br>「<br>「<br>「<br>「<br>「<br>「<br>「<br>「<br>」<br>「<br>」<br>」<br>「<br>」<br>」<br>」<br>」<br>」<br>」<br>」 | ]              |

圖二十三

#### 十九. 點選"點我進行綁定作業"進入綁定作業。

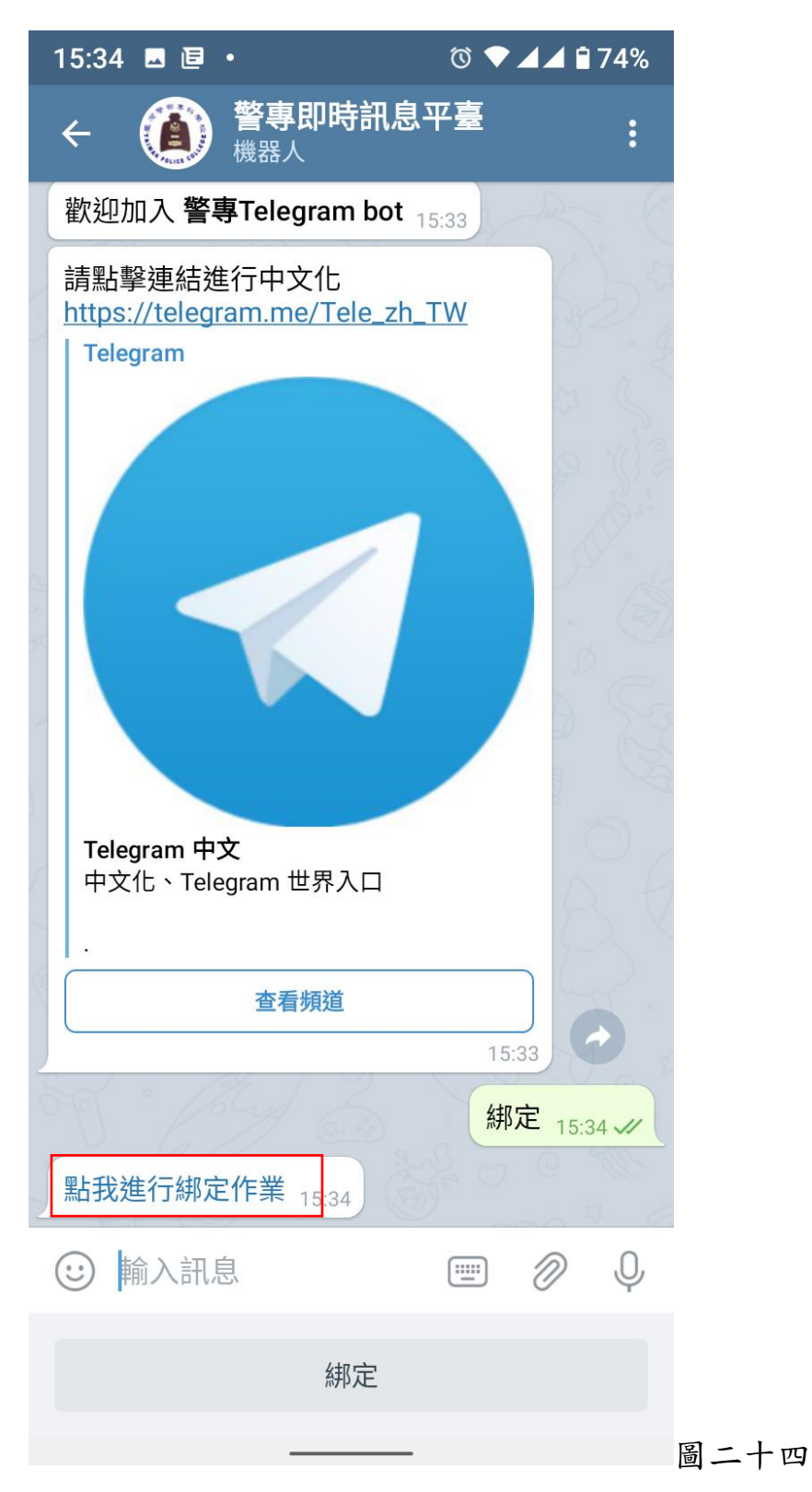

# 二十.點選"開啟連結"或是點選"開啟"

| 15:38 🗷 🖻 🔸                                                          | ଷ 🛡 🖌                                  | ⊿ 🕯 73%    |      |
|----------------------------------------------------------------------|----------------------------------------|------------|------|
| ← <b>()</b> 巻專即時<br>機器人                                              | 訊息平臺                                   | :          |      |
| 歡迎加入 <b>警專Telegram</b>                                               | bot 15:37                              |            |      |
| 請點擊連結進行中文化<br>https://telegram.me/Tele                               | e_zh_TW                                |            |      |
|                                                                      |                                        |            |      |
|                                                                      |                                        |            |      |
| 開啟連結                                                                 |                                        |            |      |
| 您想要開啟 <u>https://w</u><br>.tw/telegram/tpa/v1/<br>?ImSysUserId=14376 | ww.bsinfo.com<br>/Bind/Index<br>96942? |            |      |
|                                                                      | 取消                                     | 開啟         |      |
| ▲ · · · · · · · · · · · · · · · · · · ·                              |                                        | Q.         |      |
|                                                                      | 15:37                                  |            |      |
|                                                                      | 綁定                                     | 15:38 📈    |      |
| 點我進行綁定作業 15:38                                                       |                                        | u 1000<br> |      |
| 🙂 輸入訊息                                                               |                                        | Ø Q        |      |
| 綿厉                                                                   | È                                      |            |      |
|                                                                      |                                        |            | 圖二十五 |

#### 二十一.進行綁定資料輸入

Create - TelegramBot
bsinfo.com.tw 一. 教師輸入以下資料: < : X 1. 真實 ID: 身分證字號(例如: R13345678)。 綁定處理 2. 姓名:姓名(例如:王大明)。 3. 部門:科別(例如:交通科)。 請輸入綁定資料 4.送出。 動作 綁定 ▼ 二. 行政人員輸入以下資料 1. 真實 ID: 身分證字號(例如: R13345678)。 真實ID 2. 姓名(例如:王大明)。 請填入您的身份ID 3. 部門: (例如: 資訊室)。 姓名 4.送出。 請填入您註冊的姓名 三. 學生輸入以下資料: 部門 1. 真實 ID: 身分證字號(例如: R13345678)。 請填入您現在部門名稱 2. 姓名:姓名(例如:王小明)。 送出 3. 部門: 隊別(例如:正39期2隊)。 4.送出。

圖二十六